## 報名學員介面使用說明

網址: https://cis.ncu.edu.tw/0gaSys/mpay/announce

|      | 國立中央大學 -           | - 繳費報名系統  |         |           | English |
|------|--------------------|-----------|---------|-----------|---------|
|      | <u> </u> 系統公告 報名繳費 | 繳費狀況查詢與補印 |         |           |         |
| ♠▶首頭 | 頁 ▶ 系統公告           |           |         |           |         |
|      |                    |           |         | 首頁 - 系統公告 |         |
|      | 分類                 | 繳費        | 建立者單位   | 全部        | ×       |
|      | 標題                 |           |         |           |         |
|      | 發布日期               |           |         |           |         |
|      |                    |           | 查詢      |           |         |
|      |                    |           | 目前查無資料。 |           |         |
|      |                    |           |         |           |         |

一、 【系統公告】

| <b>〉</b> 糸統 | 讼告   |        |             |                  |              |           |            |
|-------------|------|--------|-------------|------------------|--------------|-----------|------------|
|             |      |        |             |                  |              | 首頁 - 系統公告 |            |
|             | 分類   |        | <b>繳費</b> > | 建立者單位            | 全部           |           |            |
|             | 標題   |        |             |                  |              |           |            |
|             | 發布日期 | Я      |             |                  |              |           |            |
|             |      |        |             | 重詢               |              |           |            |
| #           | 分類   |        | 標題          | 發布日期             | 建立者單位        | 管理        | 資料到期日      |
| 1           | 繳費   | ₣ 繳費系絲 | 充測試發布公告     | 2021-02-24 10:00 | 電子計算機中心校務資訊組 | ●檢視       | 2022-02-24 |
| 2           | 繳費   | 結班流程   |             | 2021-03-03 12:00 | 總務處出納組       | ●檢視       | 2022-03-03 |
| 3           | 繳費   | 代表出納到  | 發第一則公告在繳費系統 | 2020-11-01 12:00 | 總務處出納組       | ◎檢視       | 2021-11-01 |

- ➤ 任何有關繳費報名系統的事項都會在此公告,請點選[檢視]即可閱覽。
- ▶ 注意:有關「款項」問題,如:系統操作、繳費流程、查不到繳費狀況...等可詢問出納組;

若是有關「課程內容」的問題,如:課程名額?上課地點?因故需申請退費...等,請詢問開辦課程的系所或中心。

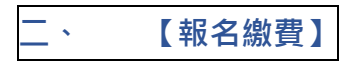

系統公告 報名繳費 繳費狀況查詢與補印

♠ > 首頁 > 報名席要

|        | 繳費主類          | 全部          | ~      |                                                                  |       |         |       |
|--------|---------------|-------------|--------|------------------------------------------------------------------|-------|---------|-------|
|        |               |             |        | 查詢                                                               |       |         |       |
|        |               |             |        |                                                                  |       |         |       |
| 學年制及學期 | 繳費主類          | 繳費類型        | 尚可報名數量 | 收款方式                                                             | 繳費金額  | 報名繳費期限  | 申請繳費單 |
| 1091   | 002 出納組訓練課程   | 002-01 平日班  | 無限制    | • 第一銀行: (ATM或匯款) (信用卡) 紙本繳費單(一銀鹽櫃或超商))<br>• 弱局: (ATM或匯款) (鹽櫃劃投單) | 5,000 | 1100331 | 申請繳費單 |
| 1091   | 002 出納組訓練課程   | 002-02 假日班  | 162    | • 第一銀行: (ATM或匯款) (信用卡 (紙本繳費單(一銀膽櫃或超商))<br>• 動局: (ATM或匯款) (隨櫃劃撥單) | 6,000 | 1100331 | 申請繳費單 |
| 1092   | 002 出納組訓練課程   | 002-01 平日班  | 無限制    | ・第一銀行: (ATM或匯款) (信用卡) (紙本繳費單(一銀鹽櫃或超商))<br>・                      | 5,000 | 1100331 | 申請繳費單 |
| 1092   | 102 出納業務管理實務班 | 102-01 國庫管理 | 無限制    | ・第一銀行:(ATM或匯款)(紙本繳費單(一銀鹽櫃或超商))<br>・                              | 6,000 | 1100331 | 申請繳費單 |
| 1092   | 102 出納業務管理實務班 | 102-02 內部控制 | 無限制    | ・第一銀行:(ATM或匯款)(紙本繳費單(一銀鹽櫃或超商))<br>・                              | 8,000 | 1100331 | 申請繳費單 |
| 1092   | 104 主計室測試     | 104-01 不分類  | 無限制    | ・ 部局:(ATM或匯款) 臨櫃劃投單                                              | 345   | 1101231 | 申請繳費單 |

> 目前正在開放的課程都可在此報名,請學員選擇您欲報名的項目點選[申請繳費單]。

♠ > 首頁 > 報名繳費 > 新增

報名繳費 - 新增

首頁 - 報名繳費

| *身份證字號(居留證) |           |       |              |
|-------------|-----------|-------|--------------|
| *姓名         |           | *信箱   |              |
| *繳費主類       | 1092 出納測試 | *繳費類型 | 106-01 課程1 ~ |
| *繳費金額       | 90        |       |              |
| *金融機構       | 請選擇 >     | *收款方式 | 請選擇 >        |
| *辨識碼        | dhttj     |       |              |
|             | 送出        |       |              |

新增

- ▶ 請依序填寫正確的資料,確認無誤後再點選[送出]。
- ▶ [身分證字號(居留證)]及[姓名]為報名後<u>無法變更</u>的欄位,請特別注意其正確性。
- 請依您選擇的繳費方式進行繳款,若在報名成功後需變更繳費方式,請<u>重新報名</u>一次即可,原有的報名資料留著 沒關係,勿重覆繳費。

| 詢與補印 |
|------|
|      |
|      |
|      |
|      |

- ▶ 報名成功後,畫面即會跳轉於此。
- ▶ 也可自行輸入資料,點選[查詢]
- ▶ 此頁會出現您曾經於此系統報名過的所有資料。

| 1092     頼珮珍     106 出納測試     106-01 課程1     1085610610900000     90     -90     1100430     檢視     修改     3 | 列印繳費單 |
|----------------------------------------------------------------------------------------------------|-------|
|----------------------------------------------------------------------------------------------------|-------|

▶ 請找到您欲繳費之項目,點選[列印繳費單],並按照繳費單的說明完成繳費。

| 學年制及學期 | 姓名  | 繳費主類        | 繳費類型               | 繳費帳號             | 繳費金額  | 尚須繳差額 | 報名繳費期限  | 檢視 | 修改 | 列印          |
|--------|-----|-------------|--------------------|------------------|-------|-------|---------|----|----|-------------|
| 1101   | 賴珮珍 | 107 文書組訓練課程 | 107-02 110年度公文歸檔教學 | 6106010711000061 | 2,000 | 已繳費   | 1100531 | 檢視 | 修改 | 列印繳費單列印繳費證明 |

▶ 完成繳費後 · [尚須繳差額]之欄位會顯示已繳費。

|          | 學年制及學期                 | 1101             |         |             |      |  |
|----------|------------------------|------------------|---------|-------------|------|--|
| 身份遗字號 姓名 |                        |                  |         |             |      |  |
|          | 繳費主類                   | 文書組訓練課程          | 繳費類型    | 110年度公文歸檔教學 |      |  |
|          | 鐵費金額 2000              |                  |         |             |      |  |
|          | 金融機構 郵同                |                  | 收款方式    | 臨續劃撥單       |      |  |
|          | 繳費帳號                   | 6106010711000061 |         |             |      |  |
|          |                        |                  |         |             |      |  |
|          |                        | 58               | (其明部    |             |      |  |
| #        |                        | 序號               | 交易日期    | 金融機構        | 繳費金額 |  |
| 1        | 1919711811003080001125 |                  | 1100308 | 郵局          | 2000 |  |

繳費狀態

- ▶ 點選 [檢視]·即可出現詳細的繳費狀態。
- 特別注意: 郵局的繳款方式因配合郵局作業,無法即時更新,要在繳費日的<u>隔一個工作日</u>才能於系統查詢到繳費 狀態。建議可先將您的繳費證明留存,紙本或是線上截圖皆可,以便日後有需時,可作佐證。

| 學年制及 | 學期 姓名 | 繳費主類        | 繳費類型               | 繳費帳號             | 繳費金額  | 尚須繳差額 | 報名繳費期限  | 檢視 | 修改 | 列印           |
|------|-------|-------------|--------------------|------------------|-------|-------|---------|----|----|--------------|
| 1101 | 賴珮珍   | 107 文書組訓練課程 | 107-02 110年度公文歸檔教學 | 6106010711000061 | 2,000 | 已繳費   | 1100531 | 檢視 | 修改 | 列印繳費單 列印繳費證明 |

繳費後如需繳費證明,可點選[列印繳費證明]自行列印留存。